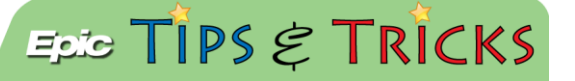

## **Discharge Prescriptions**

## Printing versus e-prescribing

When writing discharge prescriptions, the default method to receive them is printing them in the ED. Narcotic prescriptions will have to be manually signed. You will also have the ability to send discharge prescriptions to the patient's preferred pharmacy if you choose.

Try It Out 0

1. From the **Discharge** Navigator, find the **Prescriptions** field in order to write discharge prescriptions:

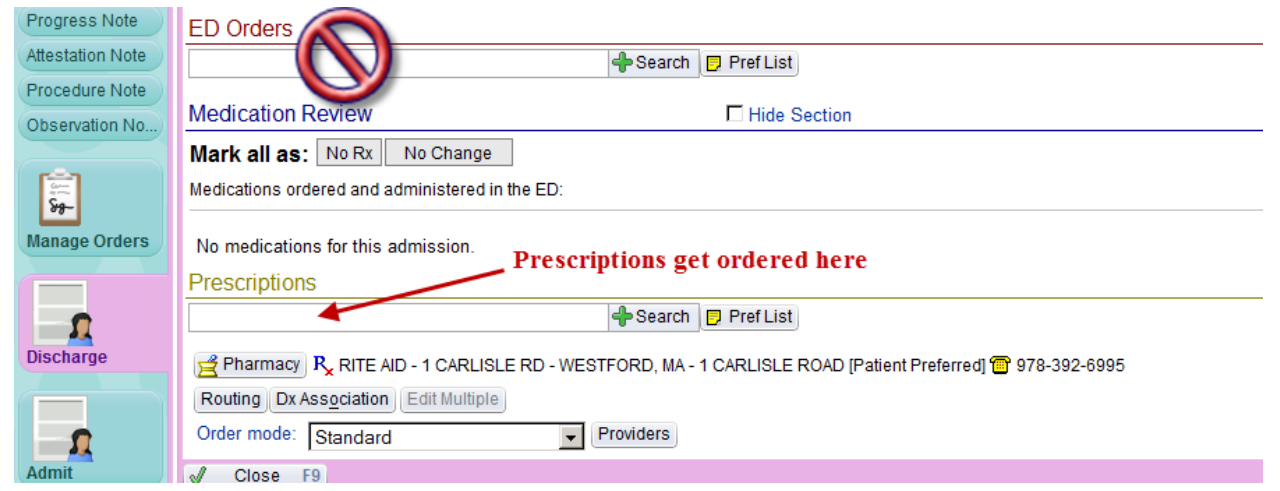

2. When you enter the name of a medication, you will need to click on the summary sentence to customize the details of the prescription:

| Prescriptions         |                                                                           |
|-----------------------|---------------------------------------------------------------------------|
|                       | 🕂 Search 🗾 Pref List                                                      |
| furosemide (LASIX) 20 | MG tablet                                                                 |
|                       | Take 1 tablet (20 mg total) by mouth daily.<br>Print, Disp-20 tablet, R-0 |

3. Be sure to review all of the fields in this window:

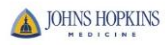

| furosemide (LASIX) 20 MG tablet             |                                                              |  |  |  |
|---------------------------------------------|--------------------------------------------------------------|--|--|--|
| Take 1 tablet (20 mg total) by mouth daily. |                                                              |  |  |  |
| Pilli<br>Deference Linke:                   | i, Disp-20 tablet, R-0                                       |  |  |  |
| Reference Links.                            | 1. Micromedex                                                |  |  |  |
| Product:                                    | FUROSEMIDE 20 MG TABLET View Available Strengths             |  |  |  |
| Sig Method:                                 | Specify Dose, Route, Frequency Use Free Text                 |  |  |  |
| Dose:                                       | 20 mg 10 mg 20 mg 40 mg 60 mg 80 mg                          |  |  |  |
|                                             | Prescribed Dose: 20 mg                                       |  |  |  |
|                                             | Prescribed Amount: 1 tablet                                  |  |  |  |
| Route:                                      | Oral 🔎 Oral                                                  |  |  |  |
| Frequency:                                  | Daily Daily BID                                              |  |  |  |
|                                             | For: O Doses O Days                                          |  |  |  |
|                                             | Starting: 7/28/2014 📰 Ending:                                |  |  |  |
| Patient Sig:                                | Take 1 tablet (20 mg total) by mouth daily.                  |  |  |  |
|                                             | Edit Add additional information to the patient sig           |  |  |  |
| Dispense:                                   | 20 tablet Refill: 0 Days/Fill: Full (0 Days) 30 Days 90 Days |  |  |  |
|                                             | 🗖 Dispense As Written                                        |  |  |  |
| Class:                                      | Print Ormal Print Phone In No Print                          |  |  |  |
| Mark long-term:                             |                                                              |  |  |  |
| Notes to Pharmacy (F6<br>(300 char max.)    | i): 🔎 💩 😰 🐿 🔇 😰 🕂 Insert SmartText 🔁 🖙 🛶 🗟                   |  |  |  |
|                                             |                                                              |  |  |  |
|                                             |                                                              |  |  |  |
|                                             |                                                              |  |  |  |
|                                             |                                                              |  |  |  |
|                                             |                                                              |  |  |  |

- Additional Order Details
  - NOTE in the Class field, Normal= E-Prescribe, Print= Print, Phone In= you've called the prescription into the pharmacy, and No Print= you don't need a paper prescription to generate but you'd still like a record of the prescription on the patient's chart (typically used for OTC meds).
  - The default for all discharge prescriptions will be **Print**
- 4. Once done configuring the prescription, click the **Sign Orders** button in the bottom-right corner of the screen:

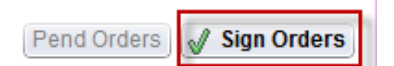

- The prescriptions will print upon clicking the Sign button
- If you need to reprint a prescription, navigate to an Orders report (either from the ED Trackboard or the Snapshot activity). Scroll to the bottom until you see the heading <u>ED Discharge Orders</u>. Click the Reprint Hyperlink in order to reprint the prescription.

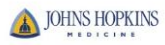

| 🖛 😡 Orders 📳 ED Pt Care Timeline         | 💾 Triage Summary      | 📙 Results    | 📙 Chart Reminders         | 📙 ED Admit Report          | 💾 Facesheet | 📙 All ED Notes | 💾 ED Record |
|------------------------------------------|-----------------------|--------------|---------------------------|----------------------------|-------------|----------------|-------------|
| · · · · · · · · · · · · · · · · · · ·    |                       |              |                           | *:                         | * None **   |                |             |
| 50 Mediation Orders                      |                       |              |                           |                            |             |                |             |
| ED Medication Orders                     |                       |              |                           |                            |             |                |             |
| None                                     |                       |              |                           |                            |             |                |             |
| Medication Administration from 07/23/201 | 14 1526 to 07/29/2014 | 1319         |                           |                            |             |                |             |
| None                                     |                       |              |                           |                            |             |                |             |
| Code Inclution Restraint                 |                       |              |                           |                            |             |                |             |
| Code, Isolation, Restraint               |                       |              |                           |                            |             |                |             |
| None                                     |                       |              |                           |                            |             |                |             |
| ED Imaging Orders                        |                       |              |                           |                            |             |                |             |
| None                                     |                       |              |                           |                            |             |                |             |
| ED Miner Lab DOCT                        |                       |              |                           |                            |             |                |             |
| ED MICTO, LAD, POCT                      |                       |              |                           |                            |             |                |             |
| None                                     |                       |              |                           |                            |             |                |             |
| ED All Other Orders                      |                       |              |                           |                            |             |                |             |
| None                                     |                       |              |                           |                            |             |                |             |
| 50.0° J 0.1                              |                       |              |                           |                            |             |                |             |
| ED DISCHarge OrderS                      |                       |              |                           |                            |             |                |             |
| Start                                    |                       |              |                           |                            |             |                |             |
| 07/29/14 0000 amoxicillin                | n-clavulanate (AUGMEI | VTIN) 250-12 | 5 mg per tablet 3 times o | aily <u>Discontinue</u> Re | print       |                |             |
|                                          |                       |              |                           |                            |             |                |             |

## $\bigcirc$

## You can also send prescriptions electronically...

1. From the **Discharge** Navigator, find the **Prescriptions** field. If the patient already has a preferred pharmacy documented, it will appear directly under the order-entry field:

| Prescriptions                                    | Patient preferred pharmacy                                        |
|--------------------------------------------------|-------------------------------------------------------------------|
| 🔶 🔶 Sea                                          | rch 📮 Pref List                                                   |
| Pharmacy Rx CVS PHARMACY # 540 - BALTIMORE, MD - | 31 LIGHT ST, NATIONS BANK BLDG [Patient Preferred] 🖀 410-685-2493 |
| Routing Dx Association Edit Multiple             |                                                                   |
| Order mode: Standard    Provider:                | 5                                                                 |

2. If there is no pharmacy listed here, you will need to click the **Pharmacy** button and enter a pharmacy in which to route the prescriptions. There are several fields in this window that will help you narrow the search:

| P <sub>x</sub> Pharmacy Selection |                  |                                 | ×              |
|-----------------------------------|------------------|---------------------------------|----------------|
| Fill prescriptions at:            | Type the name of | the phamacy here                | ٩              |
| Suggested Search                  |                  |                                 |                |
| Name:                             |                  | Phone:                          |                |
| Address:                          |                  | Fax:                            |                |
| City (or ZIP):                    |                  | All pharmacies     O Mail order |                |
| State: MD                         | ZIP:             | C 24-hour                       |                |
| County:                           | Country:         | C My organization               |                |
| Clinic's nearby ZIP Cod           | les (212xx)      | C Other                         | Search         |
| Detail                            |                  | Accept                          | <u>C</u> ancel |

3. When you find the descried pharmacy, highlight it and click **Accept**:

| R <sub>×</sub> Pharmacy Selection   |              |        |             |             |              |                | ×   |
|-------------------------------------|--------------|--------|-------------|-------------|--------------|----------------|-----|
| Fill prescriptions at: 👷 CVS PHARMA | CY # 540 - I | BALTIM | ORE, MD - 3 | 1 LIGHT ST, | NATIONS BANI | K BLDG         | P   |
| Suggested Search                    |              |        |             |             |              |                |     |
| Name                                | Store No.    | E-Rx?  | Туре        | Mail Order? | Phone        | Fax            |     |
| ★ CVS PHARMACY # 540 - BALTIMORE.   | ,540         | Yes    | External    |             | 410-685-2493 | 410-685-6      | 051 |
|                                     |              |        |             |             |              |                |     |
|                                     |              |        |             |             |              |                |     |
|                                     |              |        |             |             |              |                |     |
|                                     |              |        |             |             |              |                |     |
|                                     |              |        |             |             |              |                |     |
|                                     |              |        |             |             |              |                |     |
|                                     |              |        |             |             |              |                |     |
| •                                   |              |        |             |             |              |                | ▶   |
| Detail                              |              |        |             | Ac          | cept         | <u>C</u> ancel |     |

4. Once the patient has a preferred pharmacy documented, you will have to manually select **Normal** in the details window of the prescription:

| N                | lormal, Disp-20 tablet, R-0                                    |
|------------------|----------------------------------------------------------------|
| Reference Links: | 1. Micromedex                                                  |
| Product:         | FUROSEMIDE 20 MG TABLET View Available Strengths               |
| Sig Method:      | Specify Dose, Route, Frequency Use Free Text                   |
| Dose:            | 20 mg 10 mg 20 mg 40 mg 60 mg 80 mg                            |
|                  | Prescribed Dose: 20 mg                                         |
|                  | Prescribed Amount: 1 tablet                                    |
| Route:           | Oral 🔎 Oral                                                    |
| Frequency:       | Daily Daily BID                                                |
|                  | For: 365 C Doses C Days                                        |
|                  | Starting: 7/29/2014 Ending: 7/29/2015                          |
| Patient Sig:     | Take 1 tablet (20 mg total) by mouth daily.                    |
|                  | Edit Add additional information to the patient sig             |
| Dispense:        | 20 tablet Refill: 0 Days/Fill: Full (365 Days) 30 Days 90 Days |
|                  | Total Days Supplied:                                           |
|                  | Dispense As Written                                            |
| Class:           | Normal Original Print Phone In No Print                        |

Remember – in the Class field, Normal= E-Prescribe, Print= Print, Phone In= you've called the prescription into the pharmacy, and No Print= you don't need a paper prescription to generate but you'd still like a record of the prescription on the patient's chart (typically used for OTC meds).

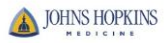